# How To USE MAIKONG IRIDOLOGY SOFTWARE 2025 English

## Version

### **1** Double-click to open the Iridology software

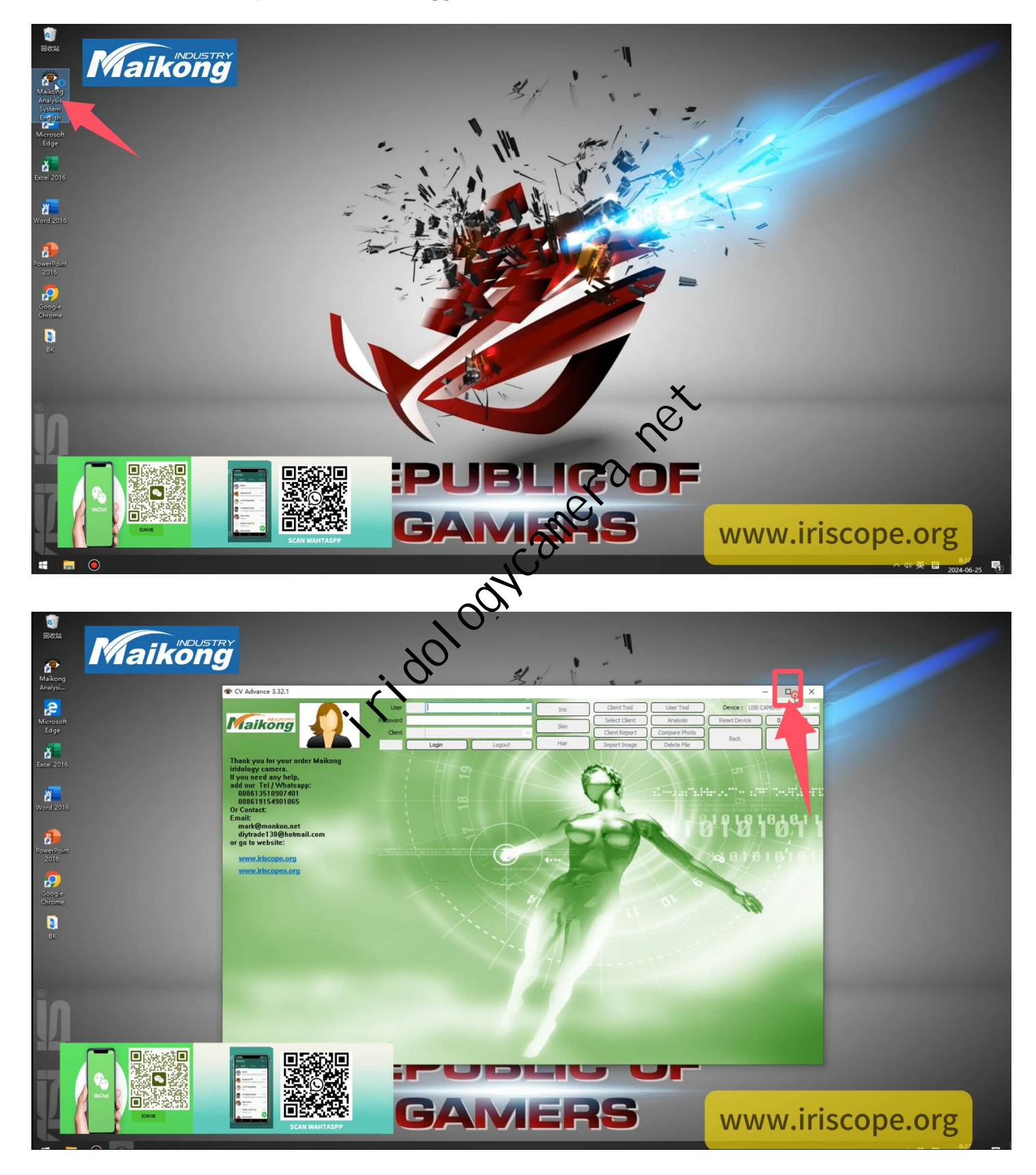

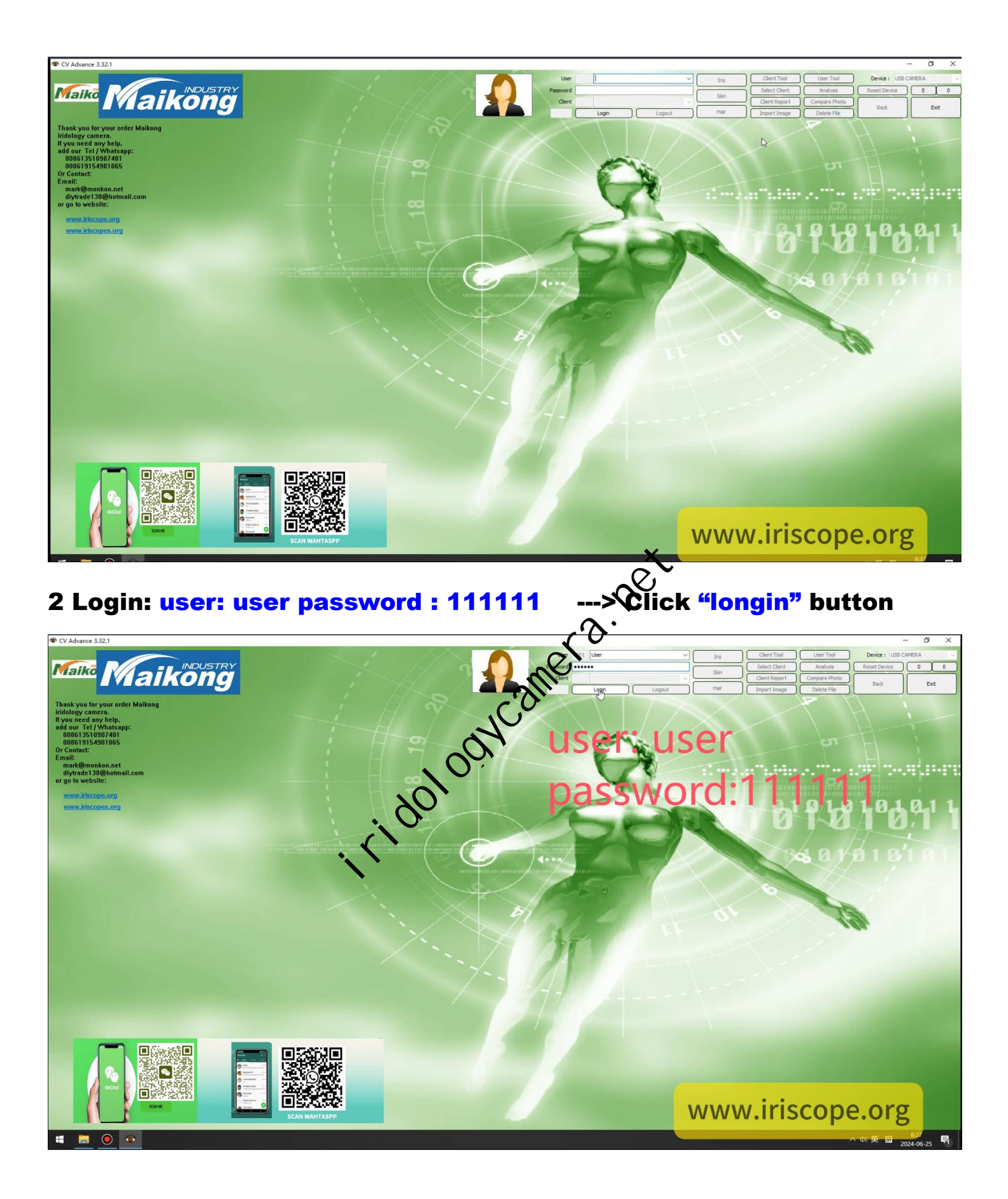

#### 3 Device: USB CAMERA and click "Client tool" button

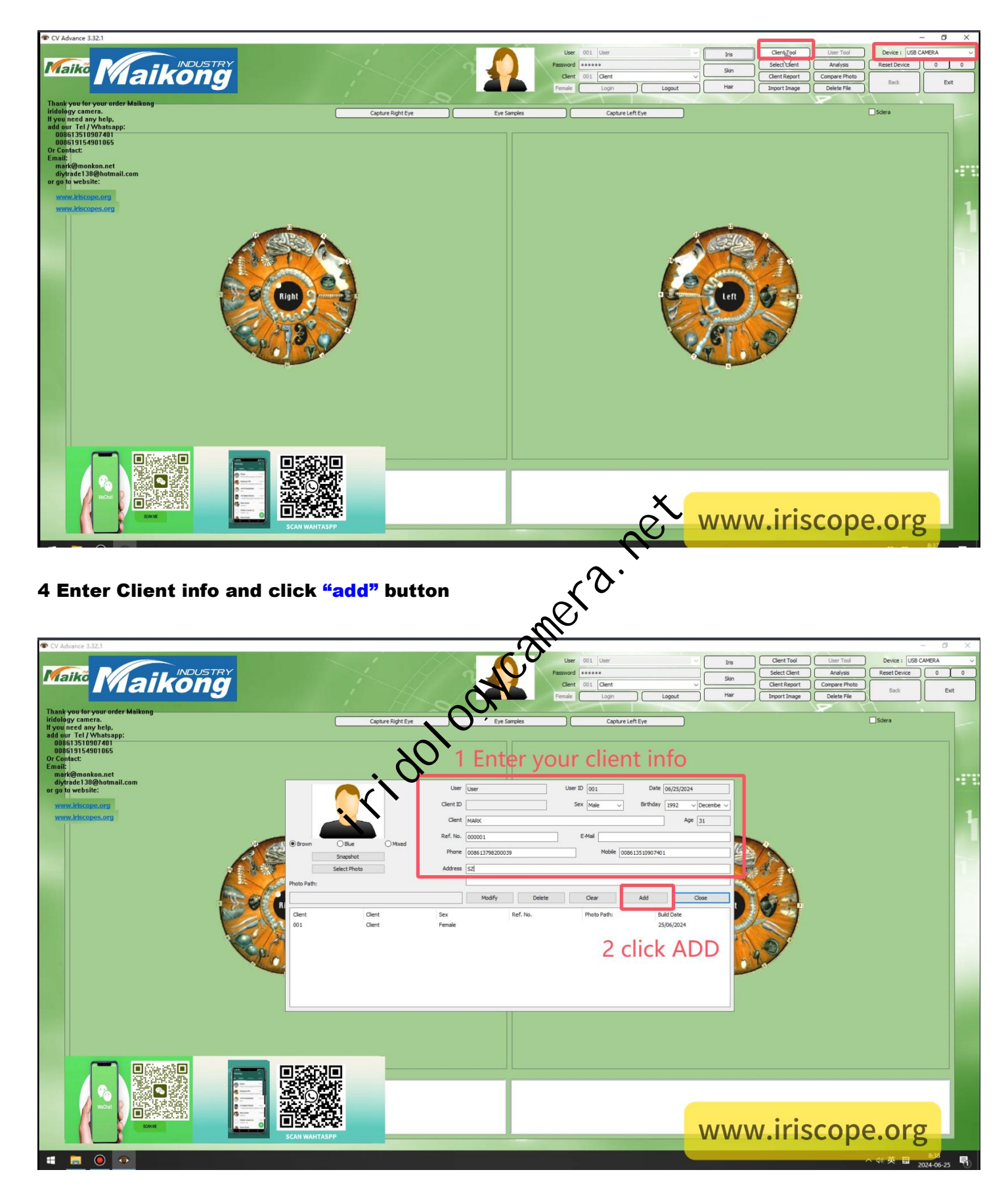

#### 5 Select client "mark" or select your client name

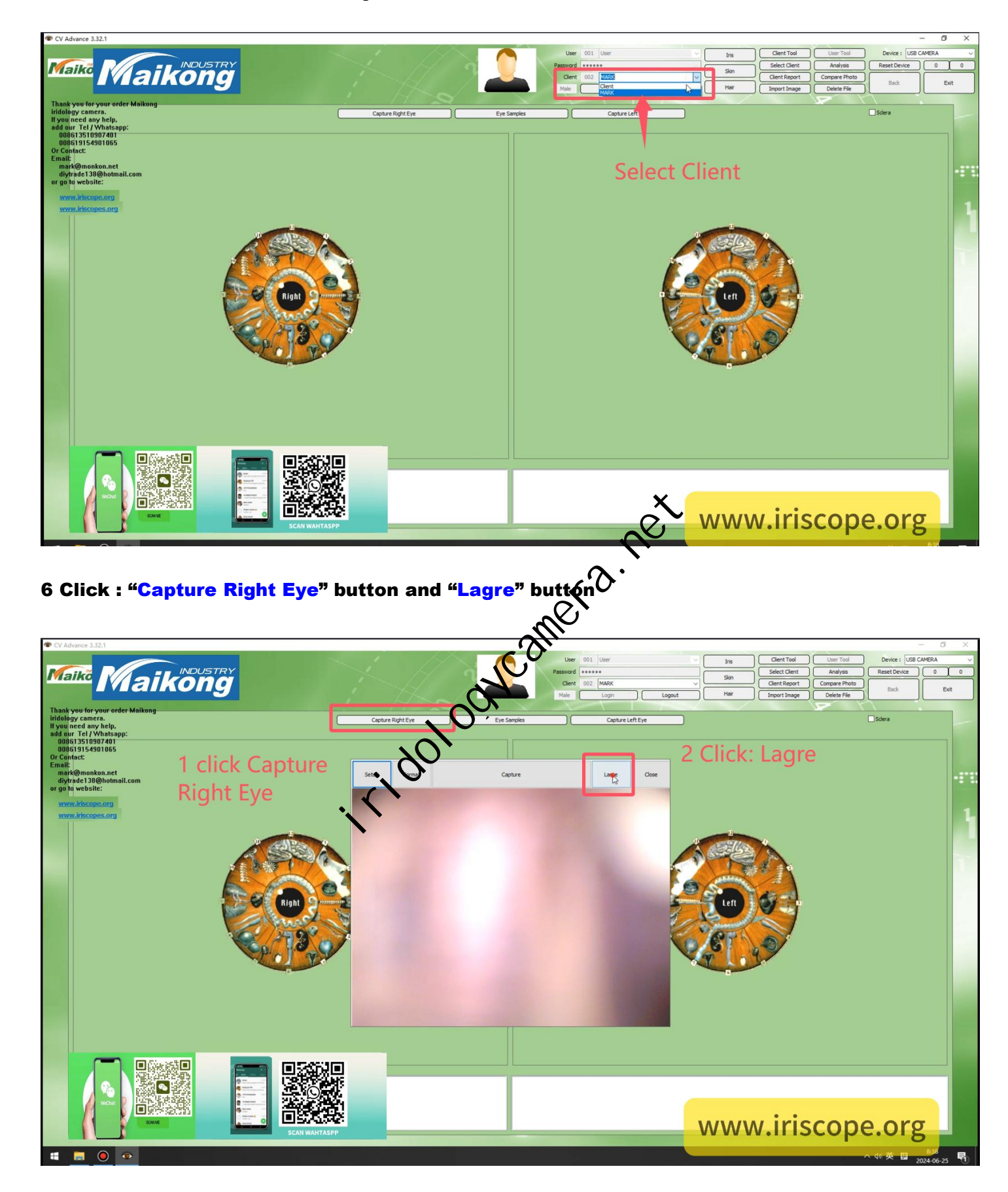

#### 7 Click button: "Capture"

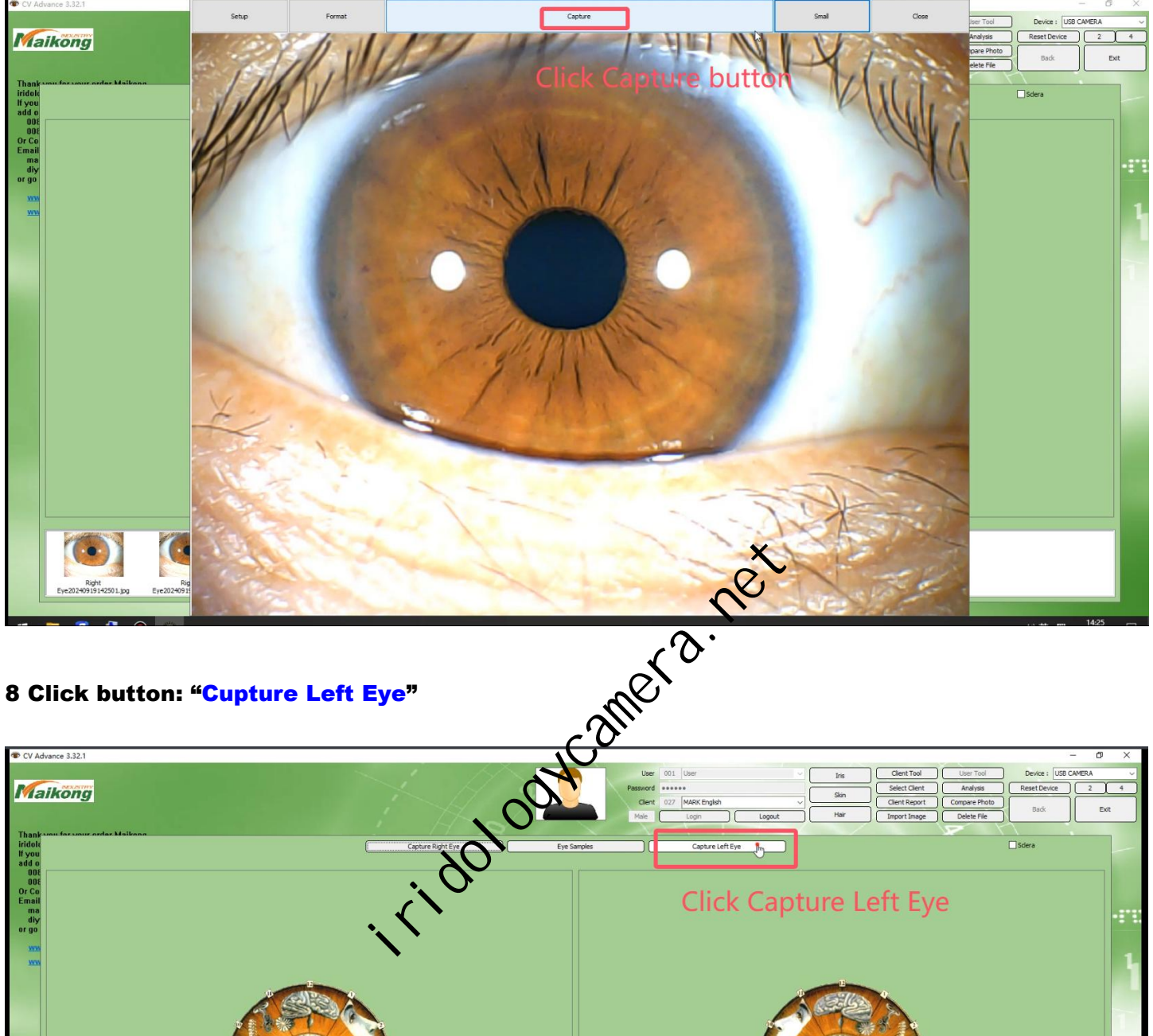

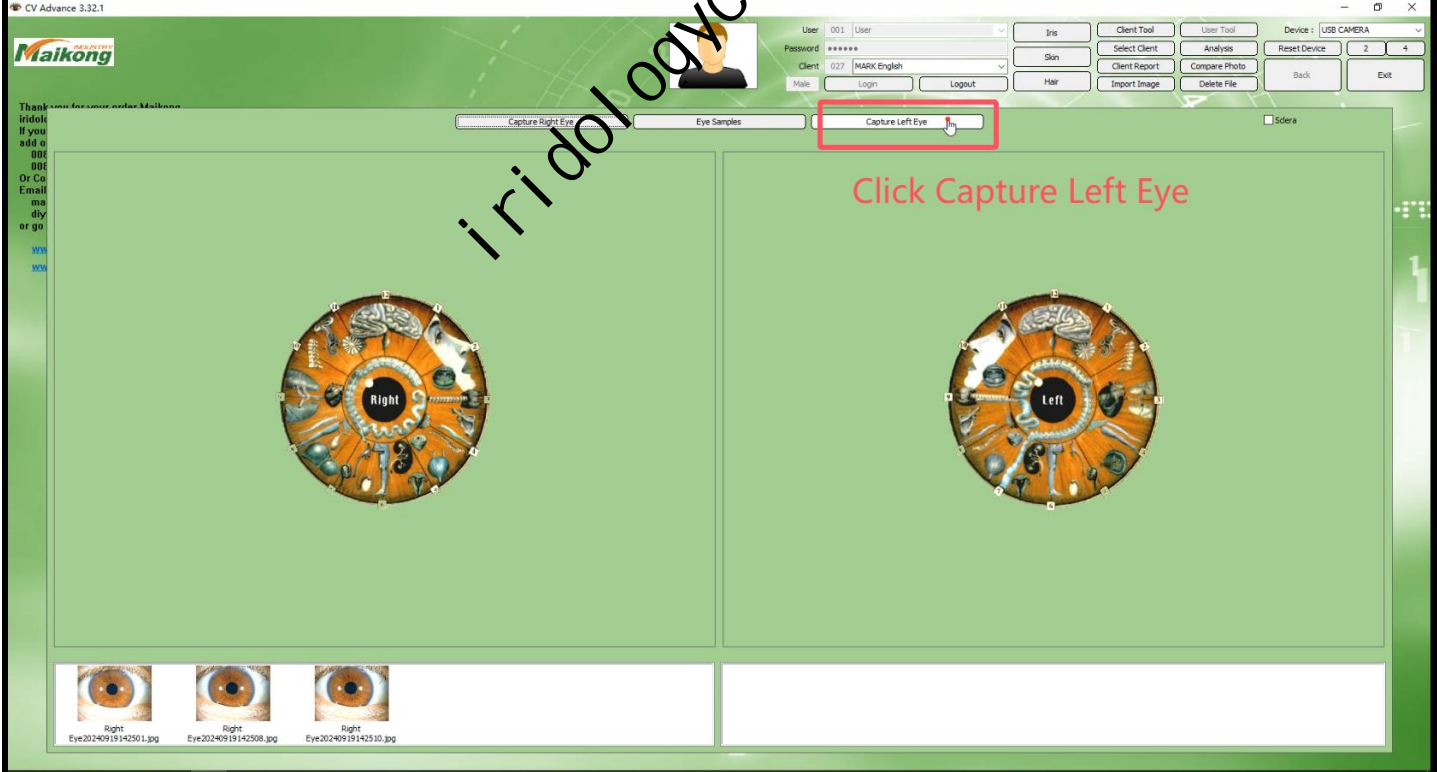

#### 9 Click "Capture" and "Close" button

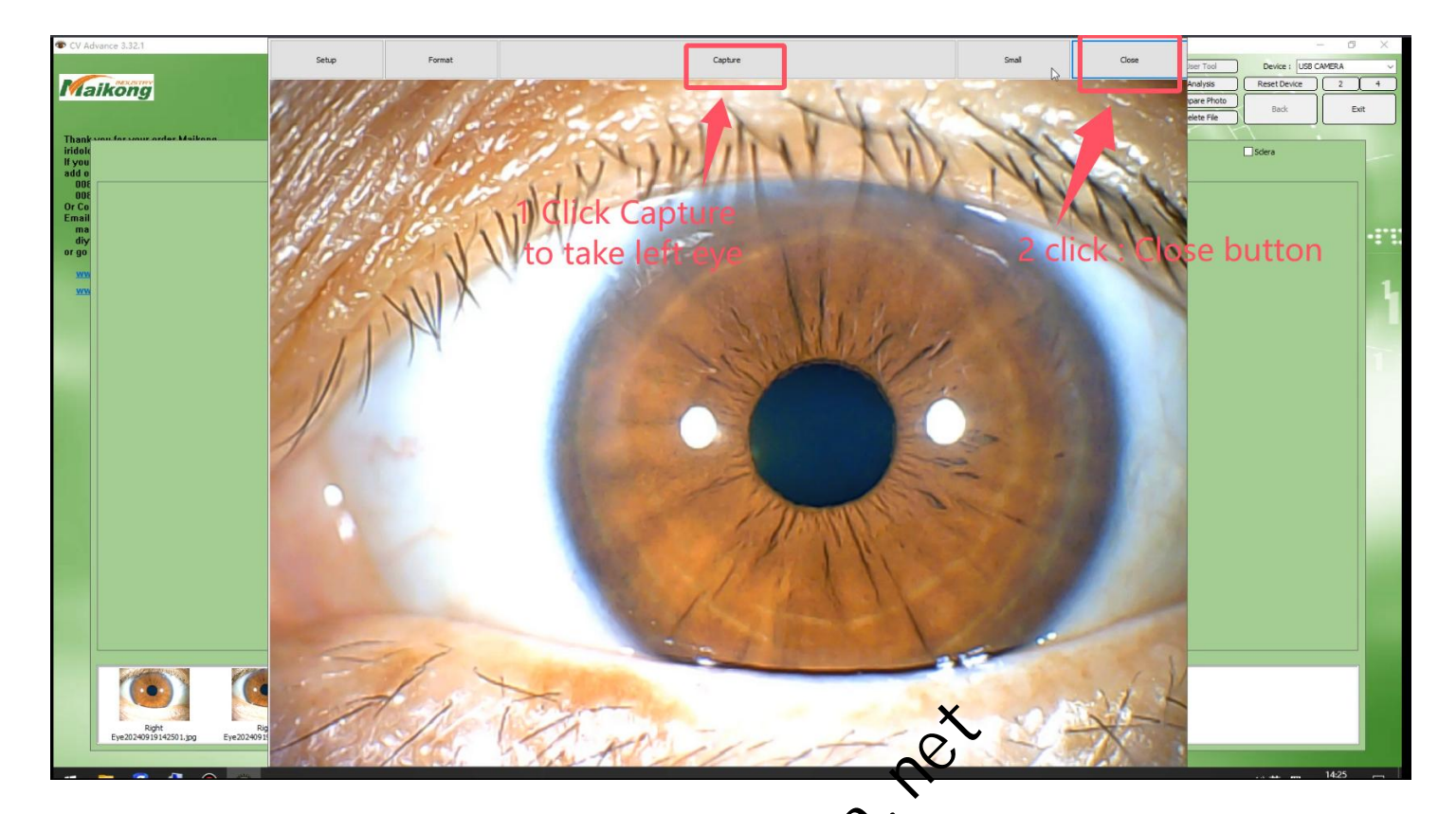

### **10 Click "Analysis" and "AUTO" Button**

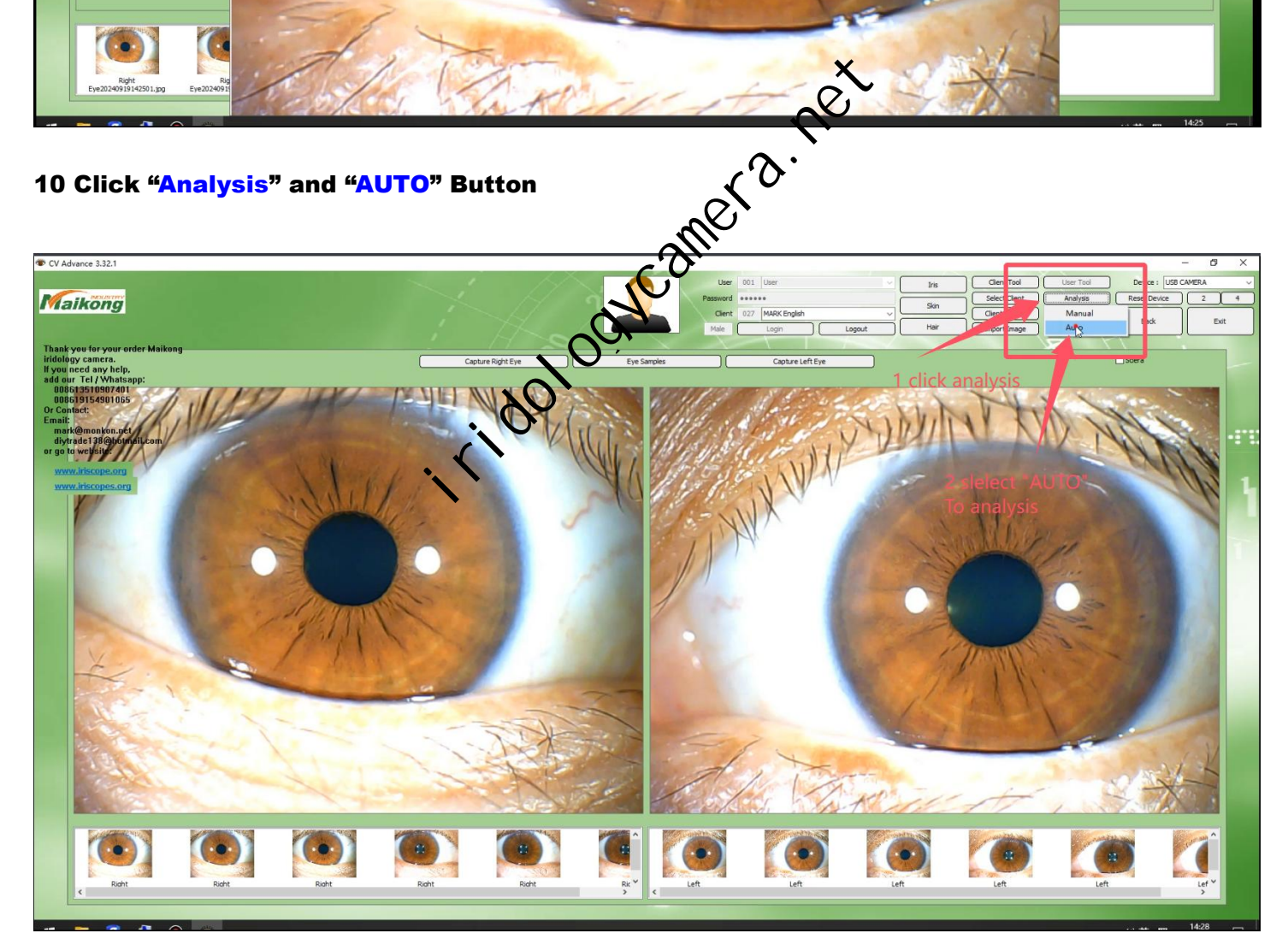

11 click **Right Eye,set parameter** and Using the mouse, drag the "IRIDOLOGY MAP" left, right, up, down and inside out until it is correct.

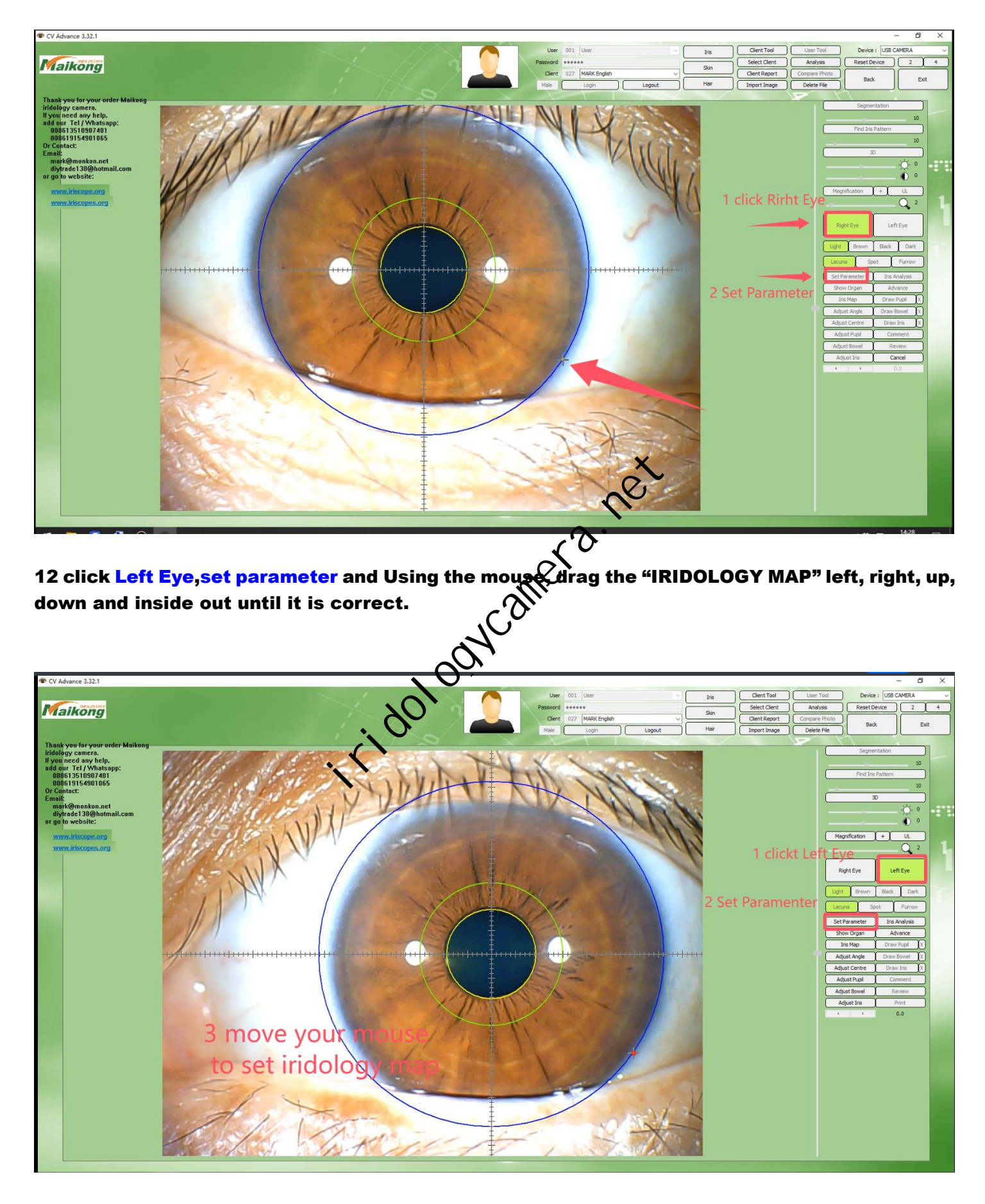

#### 13 Click "Iris Analysis" and "Show Organ"

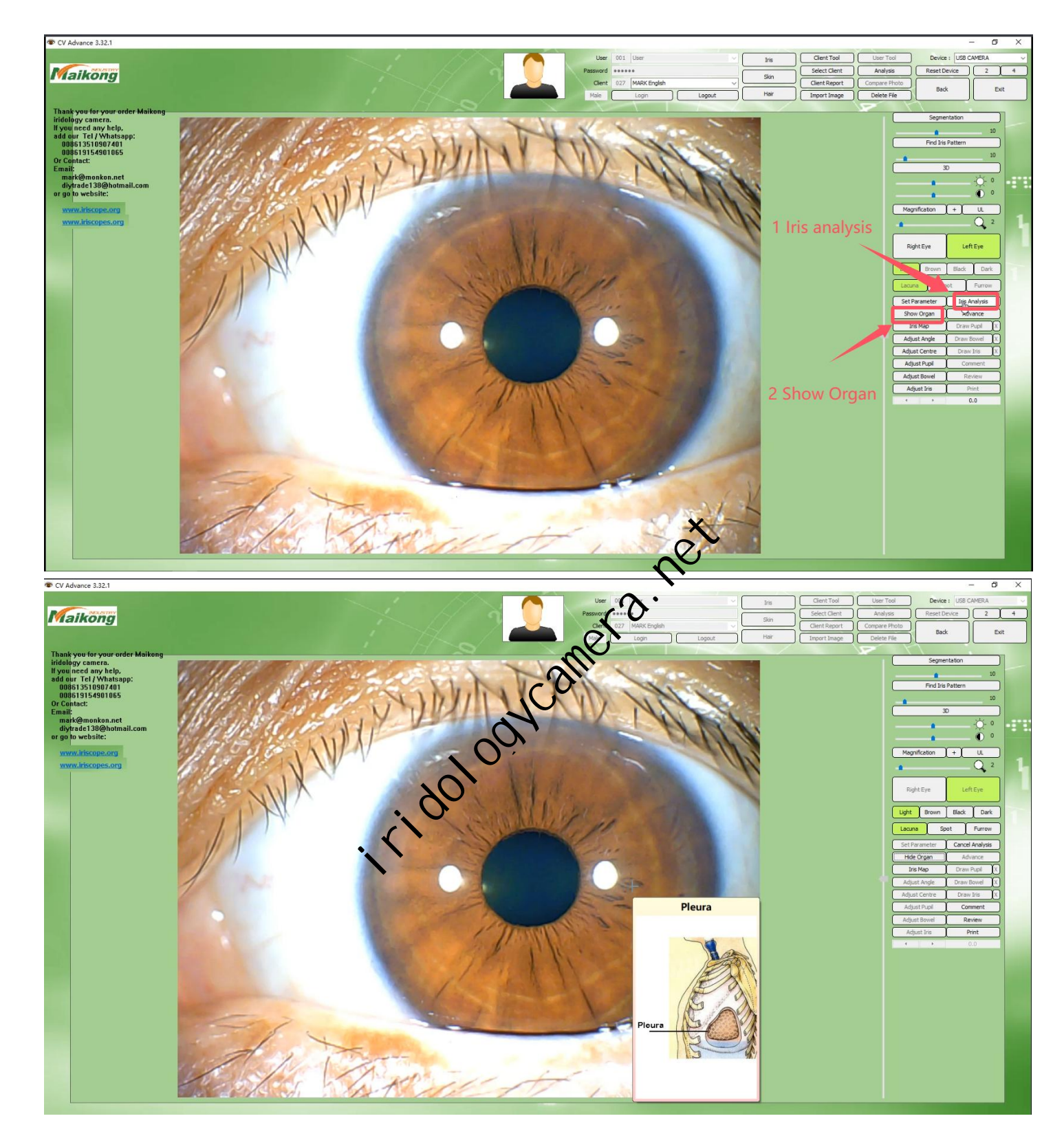

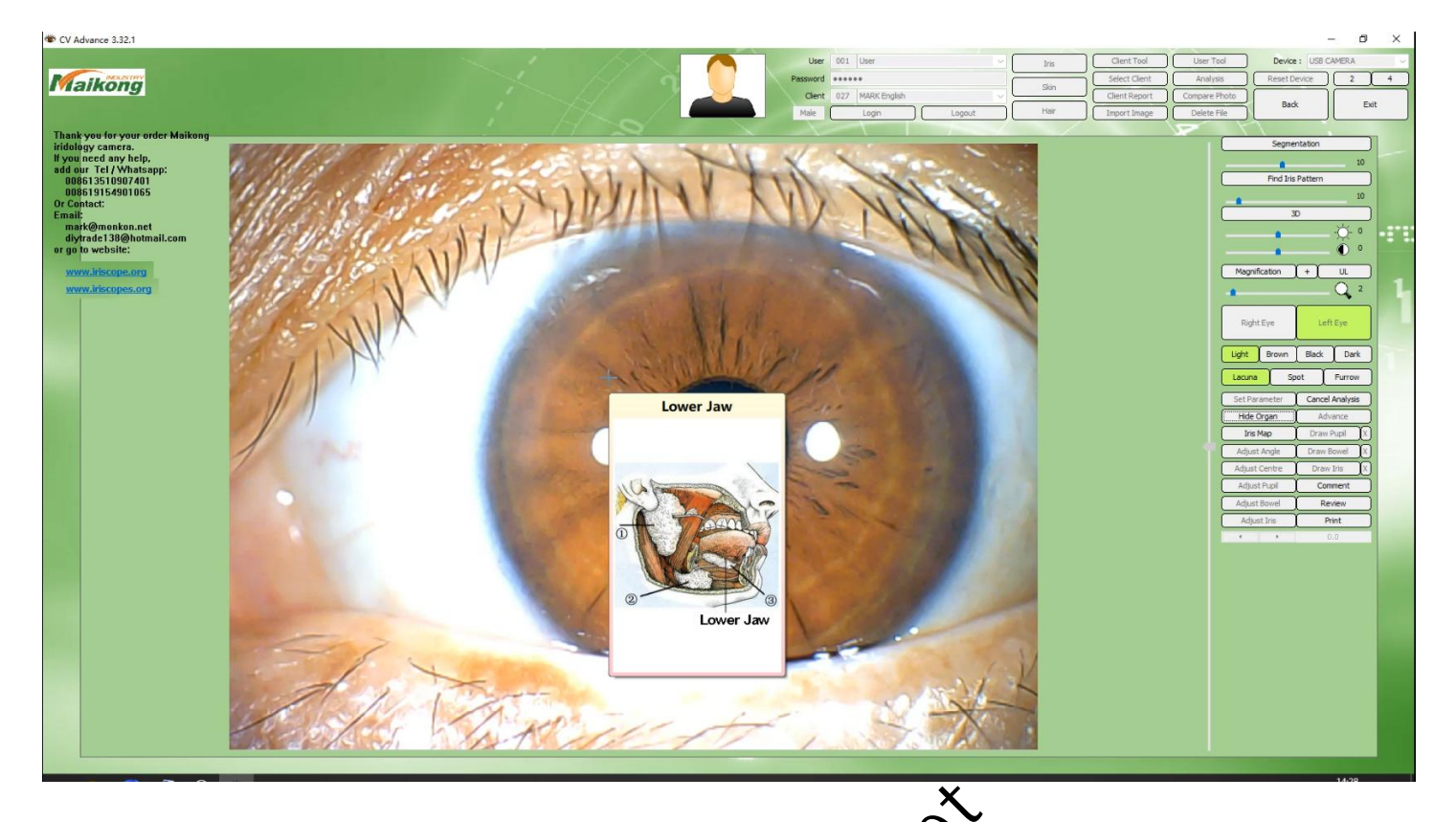

14 Using the mouse, double-click on cracks, patches, pothers, and lines, and the software will

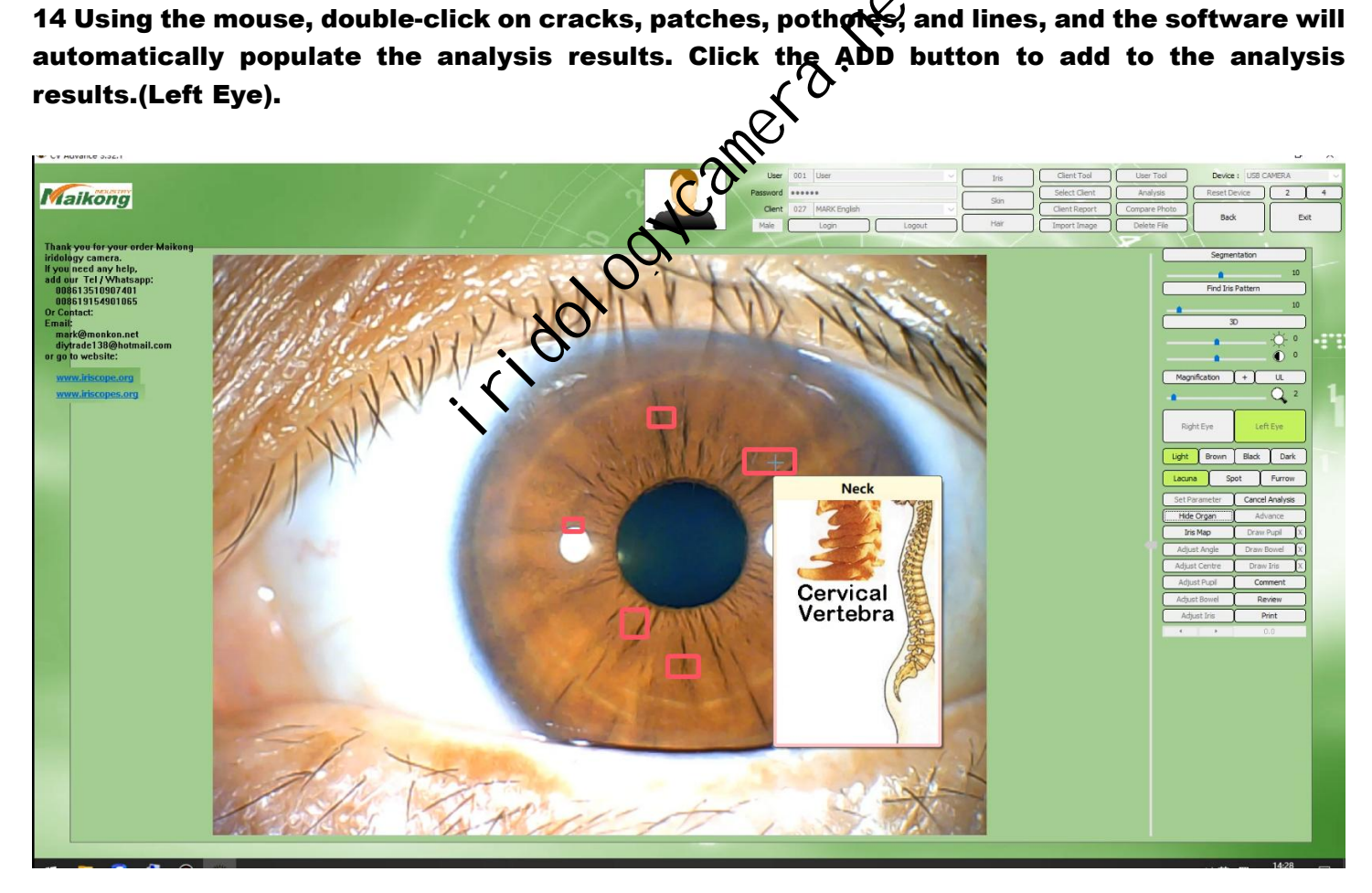

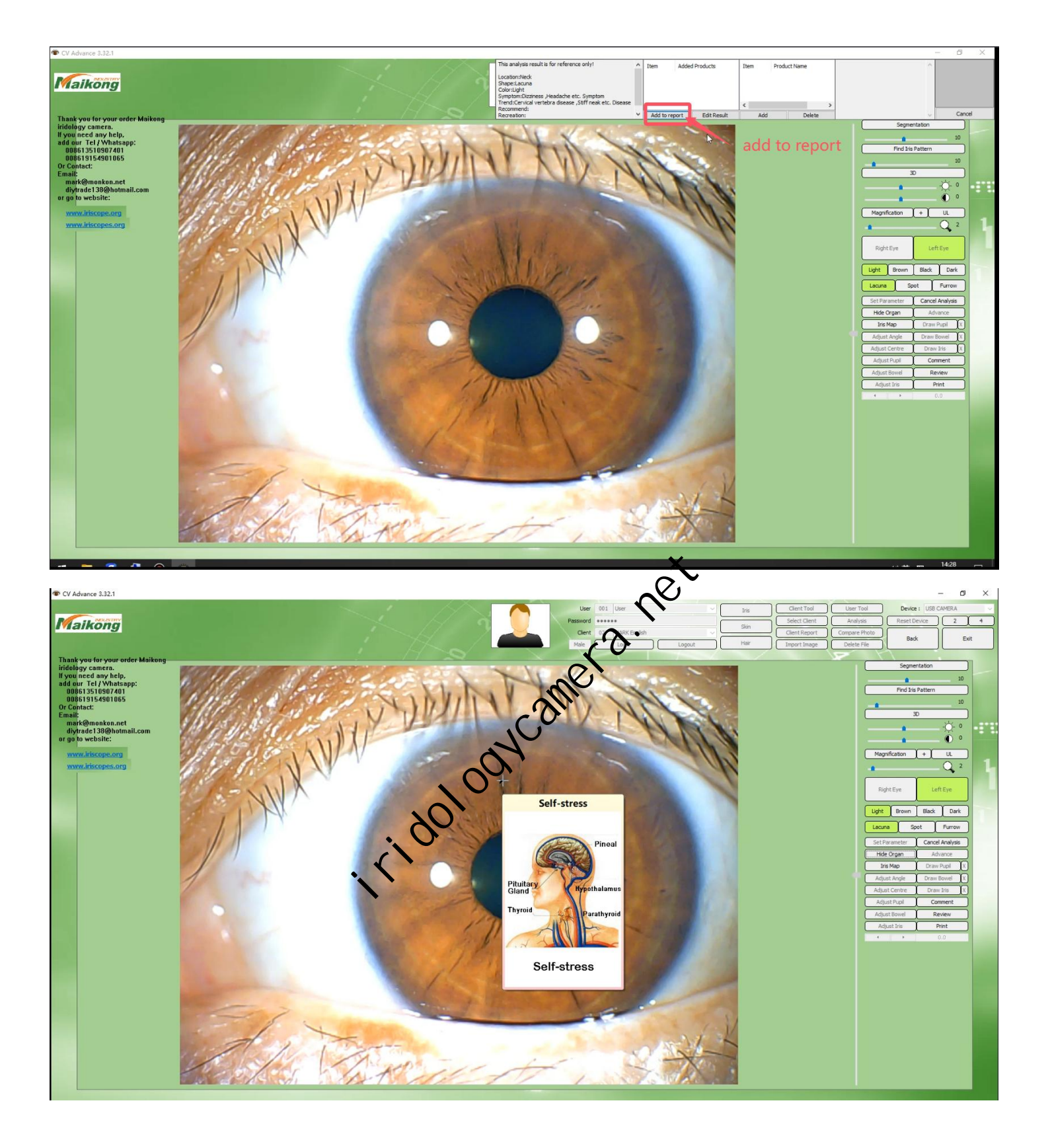

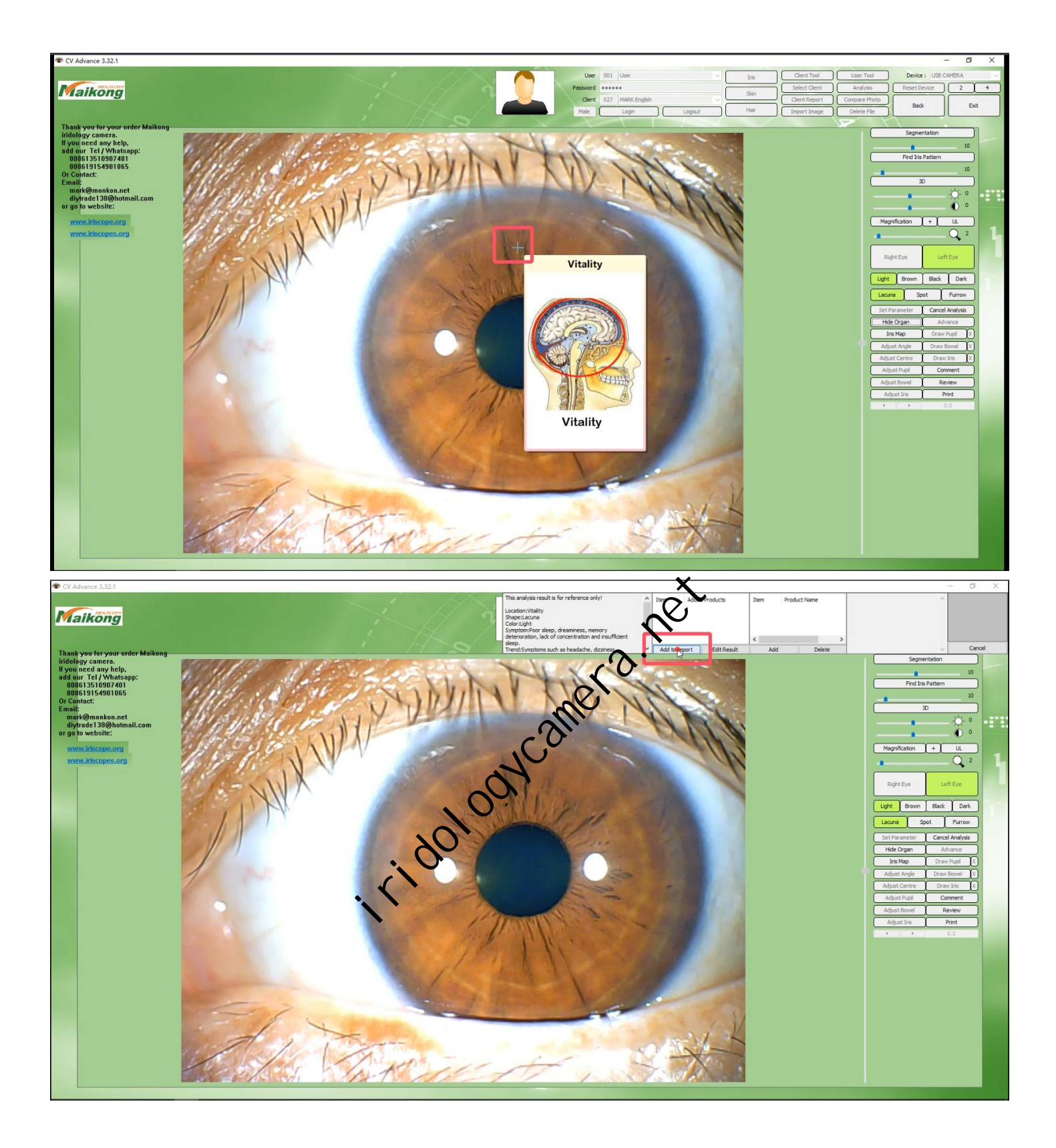

15 Righ Analysis analysis is complete ,and Click " Cannel analysis" and "Right Eye" Button

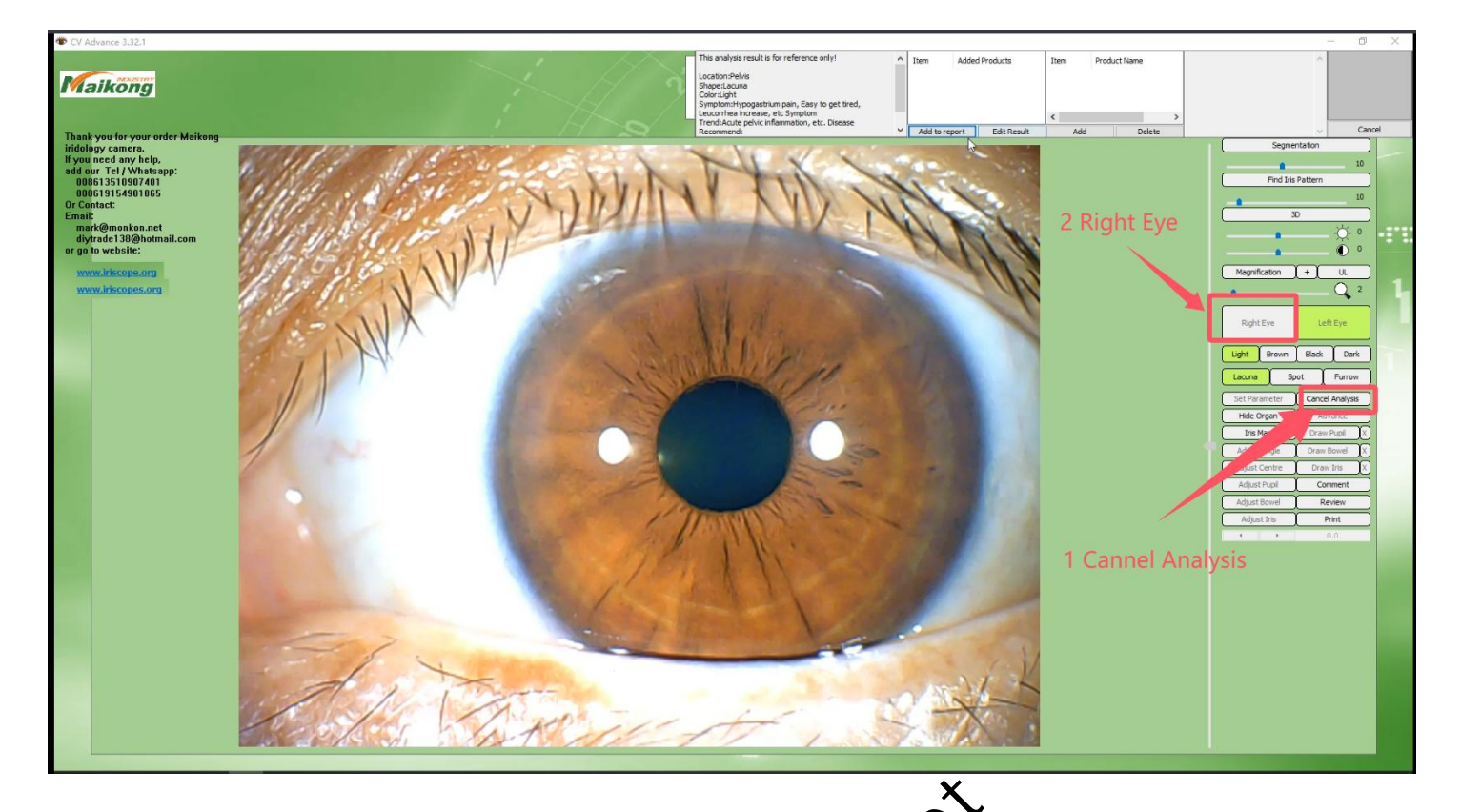

16 Using the mouse, double-click on cracks, patches, pothers, and lines, and the software will

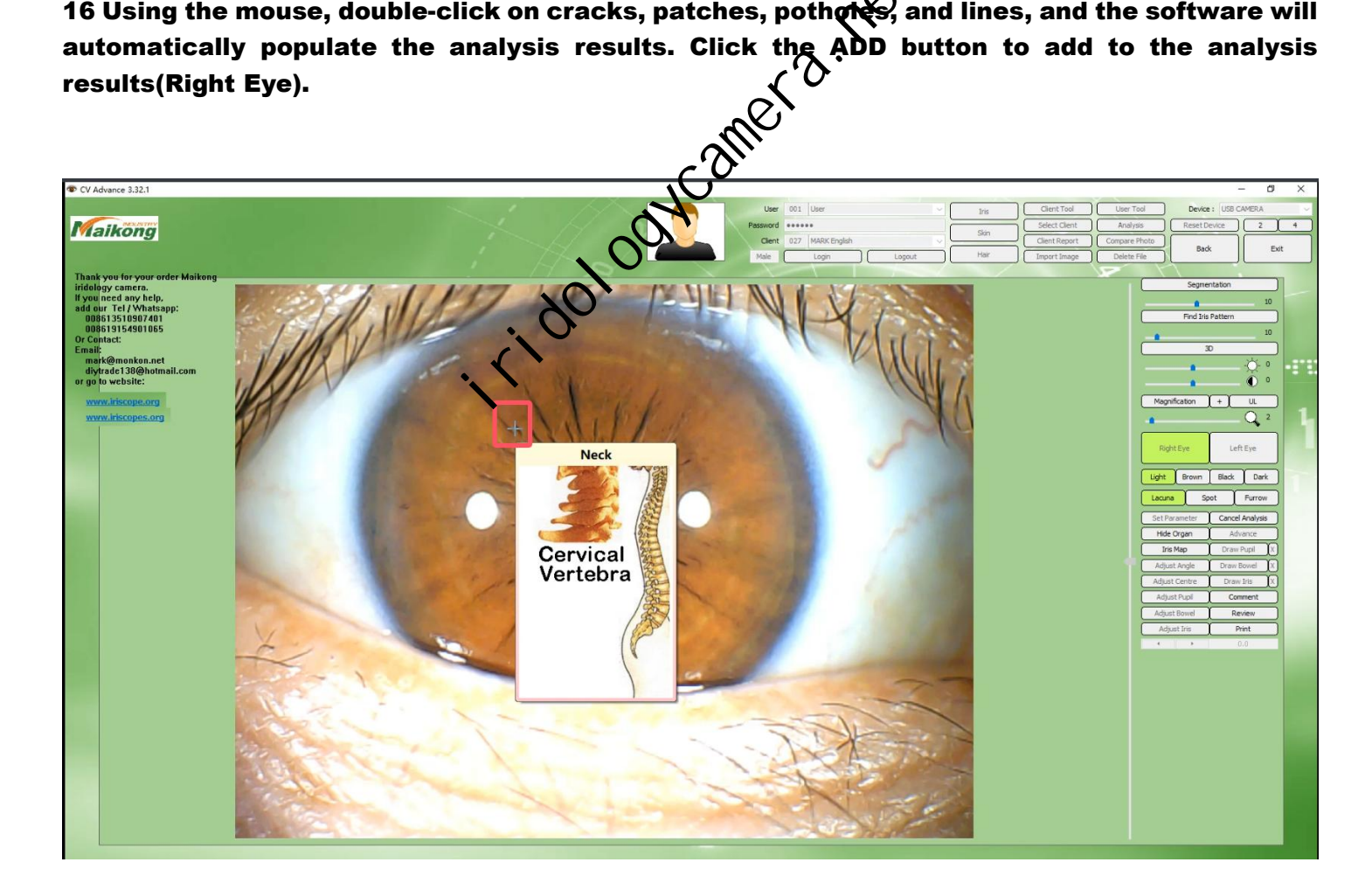

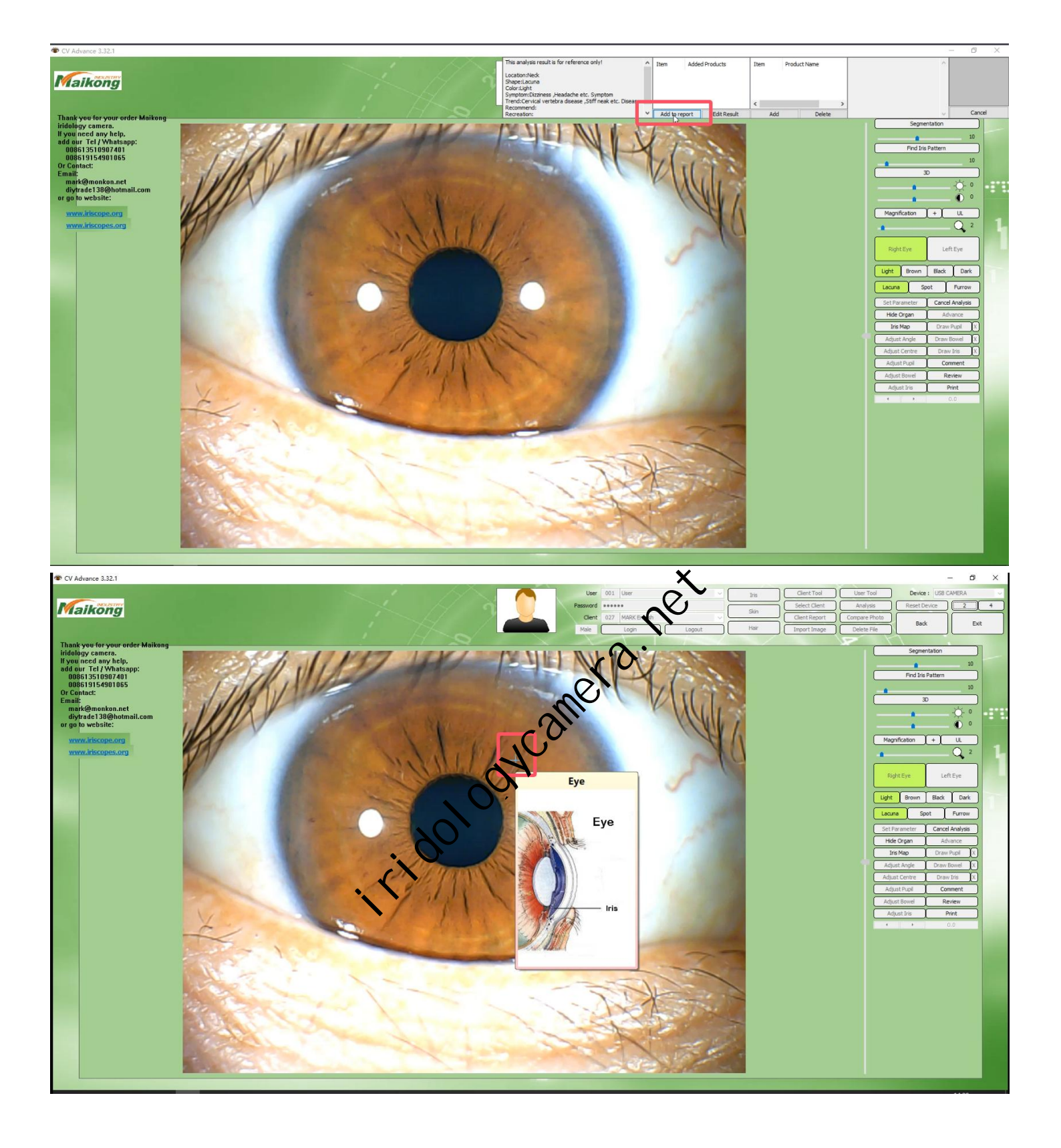

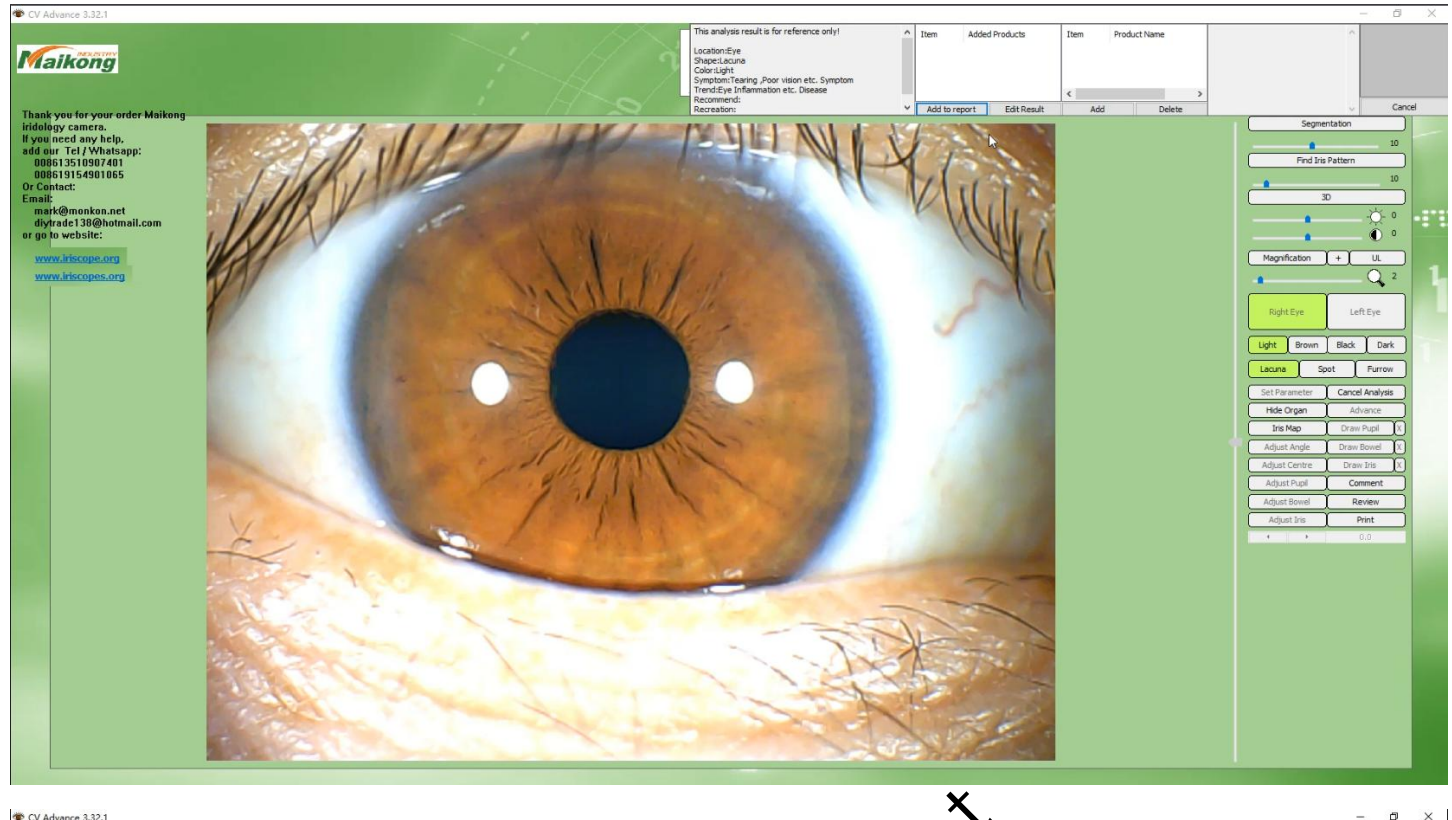

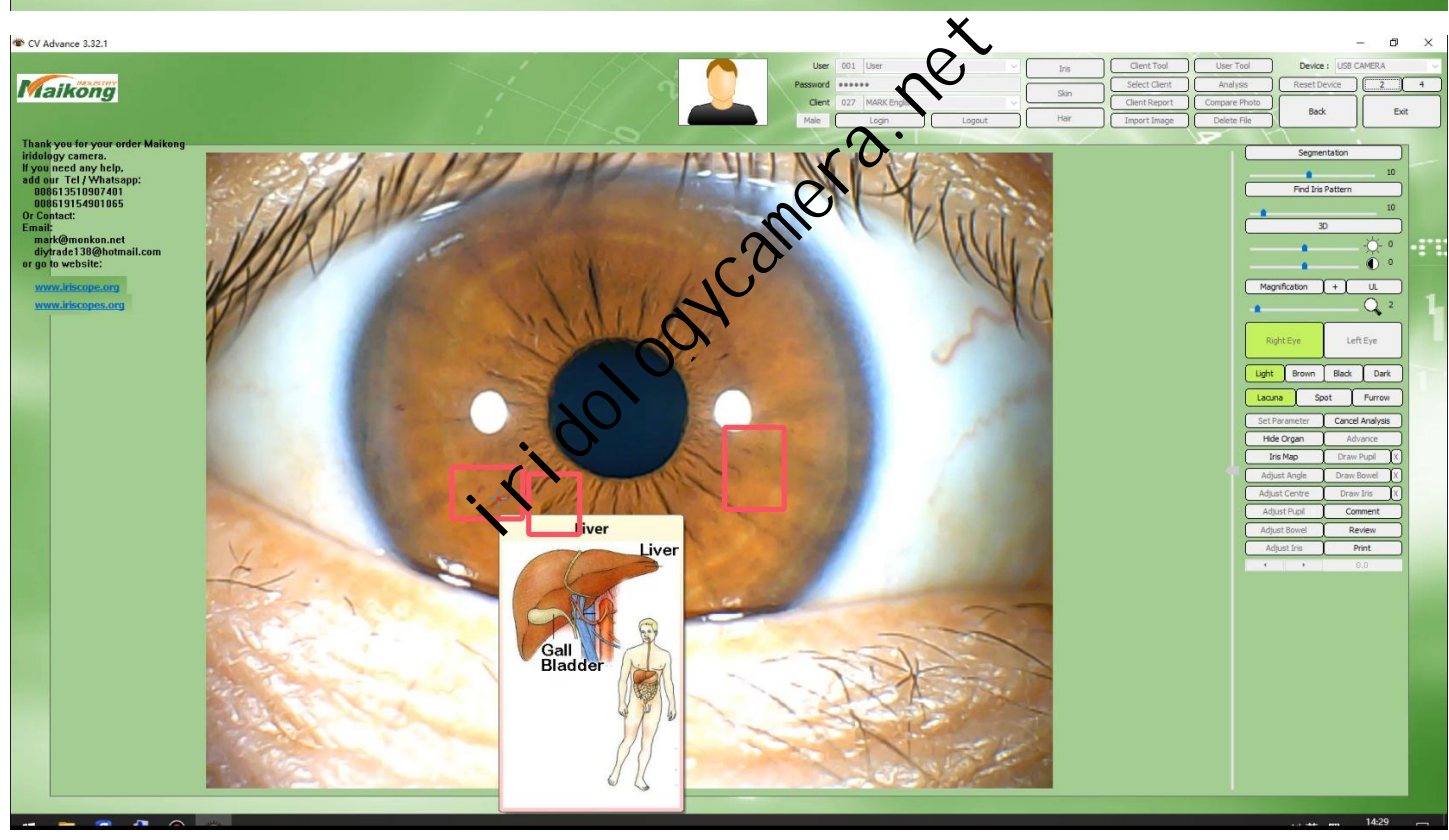

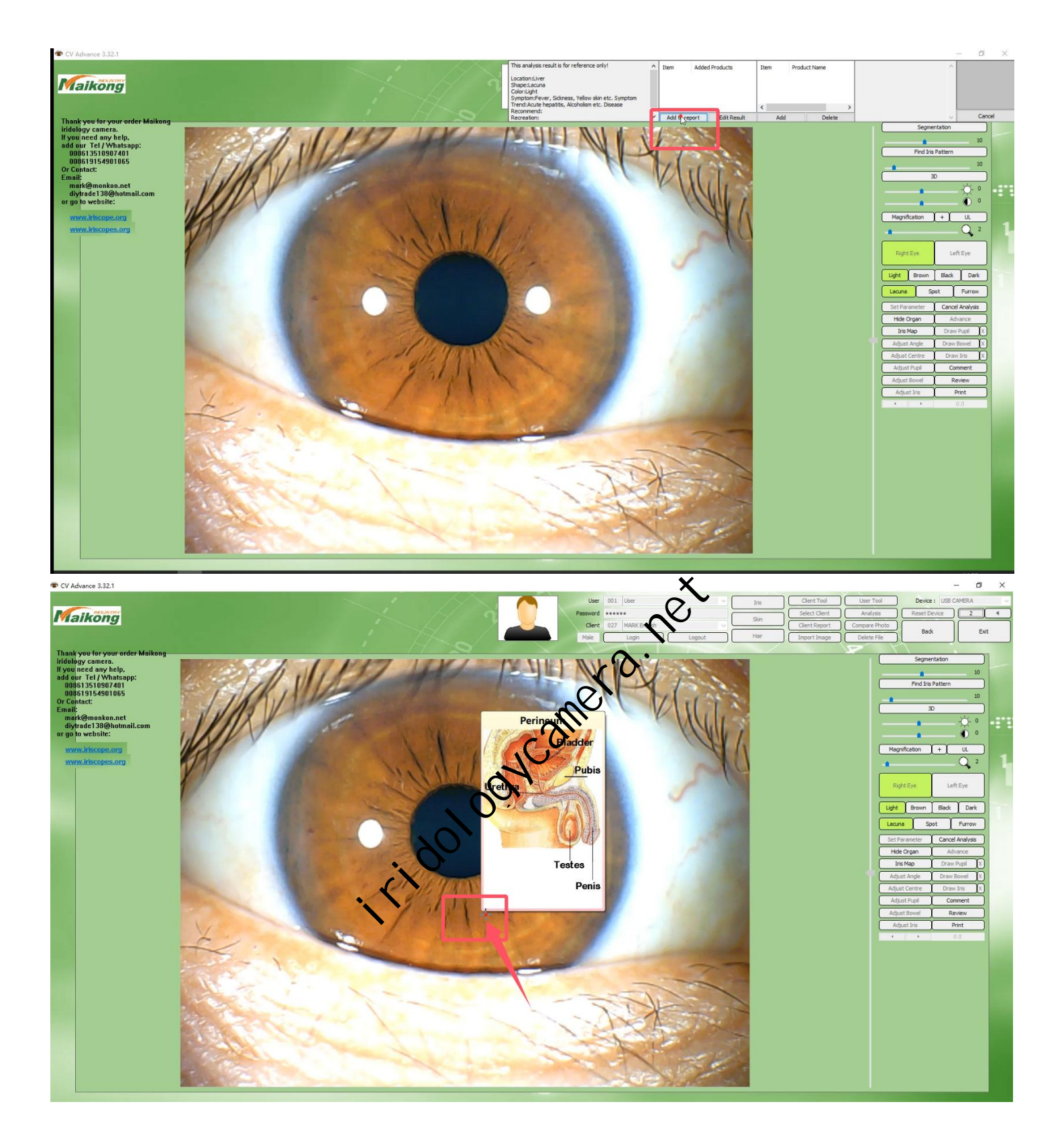

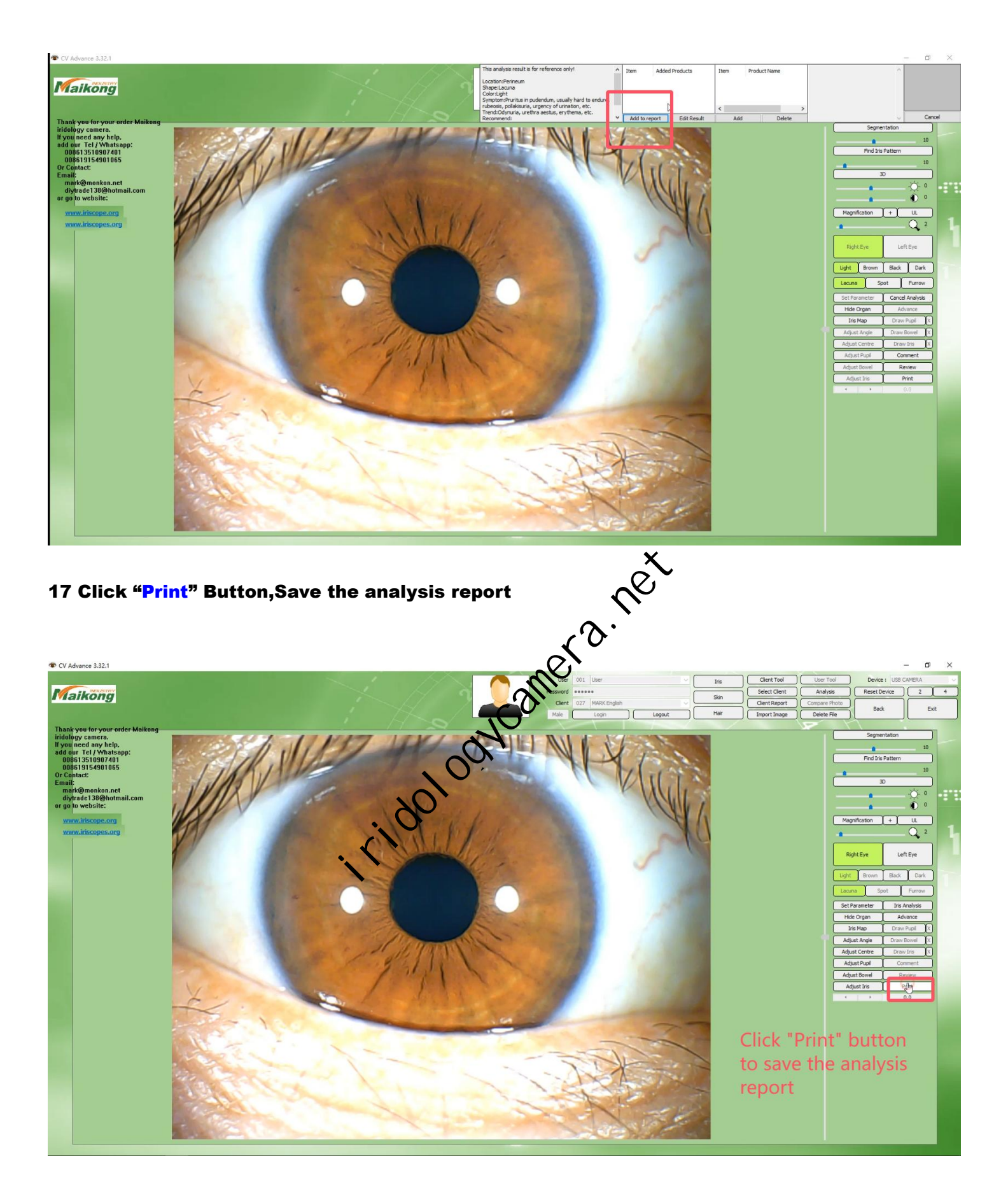

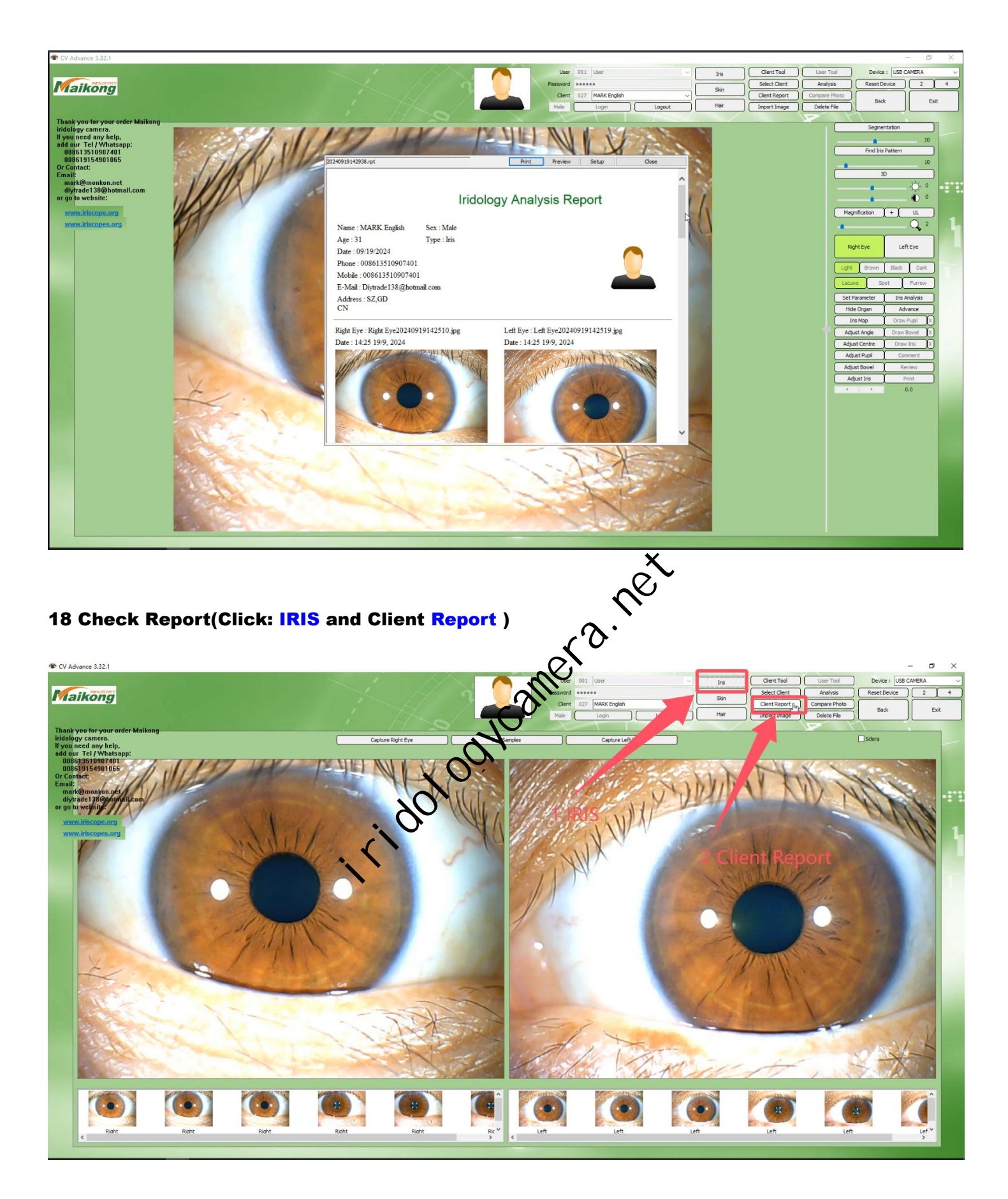

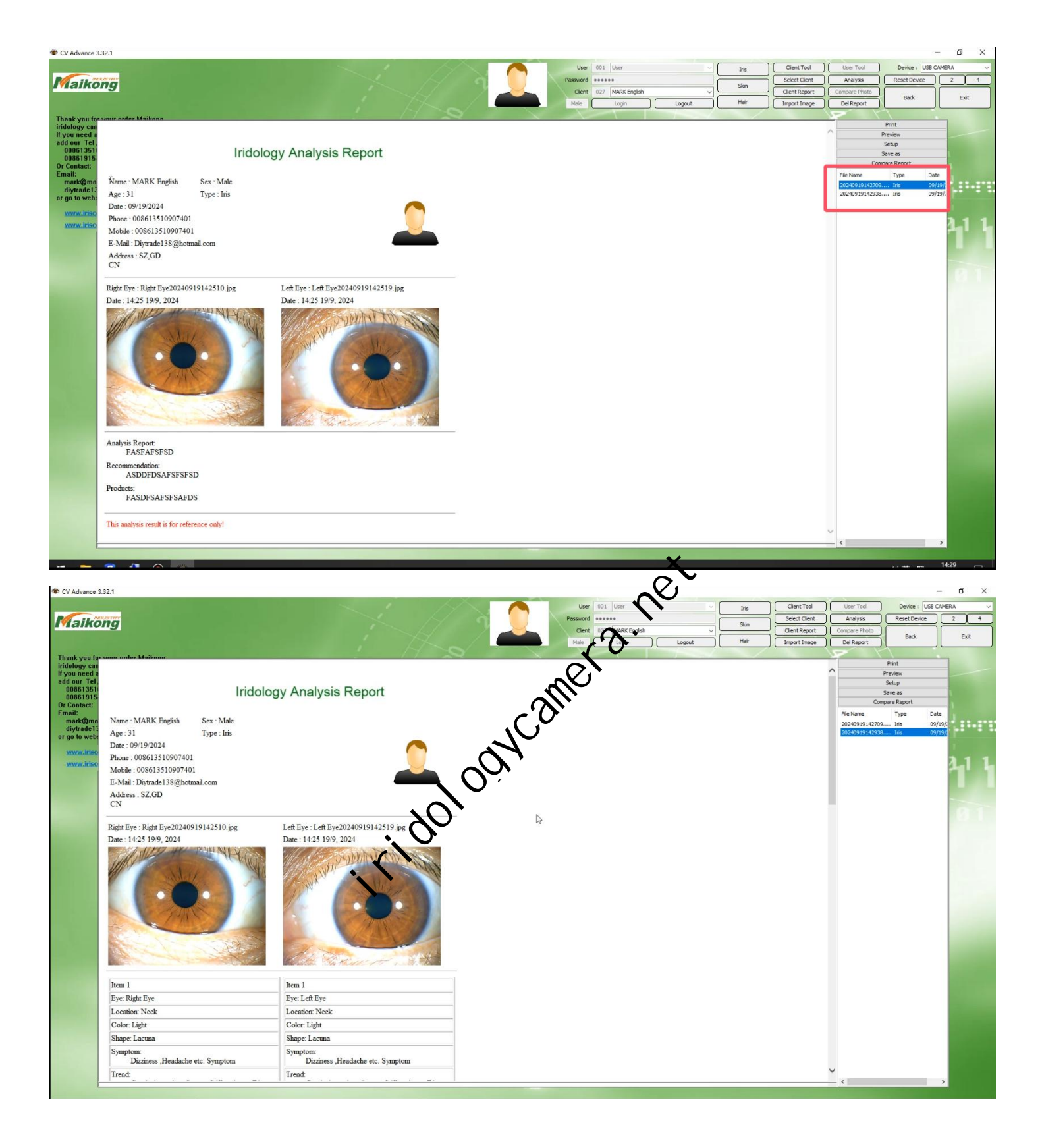

#### **19 Client Report Comparison**

| CV Advance 3                                                                                                    | 32.1                                                                                                    |                                                                                                    |            |          |                  |        |      |               |               |               | - 0 ×          |
|----------------------------------------------------------------------------------------------------|----------------------------------------------------------------------------------------------------|----------------------------------------------------------------------------------------------------|------------|----------|------------------|--------|------|---------------|---------------|---------------|----------------|
|                                                                                                    |                                                                                                    |                                                                                                    |            | User     | 001 User         |        | Iris | Client Tool   | User Tool     | Device : USB  | CAMERA 🗸       |
| Maikong                                                                                                    |                                                                                                    |                                                                                                    | <u>ି</u> ସ | Password | *****            |        | Siin | Select Client | Analysis      | Reset Device  | 2 4            |
| - Tanto                                                                                                    |                                                                                                    |                                                                                                    |            | Clent    | 027 MARK English |        |      | Client Report | Compare Photo | Back          | Exit           |
|                                                                                                    |                                                                                                    |                                                                                                    |            | Male     | Login            | Logout | Har  | Import Image  | Del Report    | 1             |                |
| Thank you foe<br>iridology car<br>If you need a<br>add our Tel,<br>00861351<br>00861351<br>Or Contact:<br>Email:<br>mark@mo<br>diytrade13<br>or go to web:<br>www.irisc | Address - SZ GD                                                                                                    |                                                                                                    |            |          |                  |        |      |               |               | Print         | -              |
|                                                                                                    | CN                                                                                                    |                                                                                                    |            |          |                  |        |      |               | ^             | Preview       |                |
|                                                                                                    |                                                                                                    |                                                                                                    |            |          |                  |        |      |               |               | Setup         |                |
|                                                                                                    | Right Eye : Right Eye20240919142510.jpg                                                                                                    | Left Eye : Left Eye20240919142519.jpg                                                                           |            |          |                  |        |      |               |               | ompare Report |                |
|                                                                                                    | Date : 14:25 19/9, 2024                                                                                                    | Date : 14:25 19/9, 2024                                                                                         |            |          |                  |        |      |               | File Nam      |               | te             |
|                                                                                                    | JUKING HINKING                                                                                                    | and and reduction when                                                                                          |            |          |                  |        |      |               | 202409191427  | 09 Iris 0     | 9 19/:         |
|                                                                                                    |                                                                                                    | ALL WILL                                                                                                    |            |          |                  |        |      |               | 202409191429  | (38 Ins 0     | 9 19/.         |
|                                                                                                    |                                                                                                    | Atria Street                                                                                                    |            |          |                  |        |      |               |               |               |                |
|                                                                                                    |                                                                                                    |                                                                                                    |            |          |                  |        |      |               |               |               | 1. I L         |
|                                                                                                    |                                                                                                    |                                                                                                    |            |          |                  |        |      |               |               |               |                |
|                                                                                                    |                                                                                                    |                                                                                                    |            |          |                  |        |      |               |               |               |                |
|                                                                                                    | and the second second s |                                                                                                    |            |          |                  |        |      |               |               |               | 0.0            |
|                                                                                                    | ALCONT AND A CONTRACT                                                                                                    | the second second second second second second second second second second second second second second second se |            |          |                  |        |      |               |               |               | 1.2            |
|                                                                                                    |                                                                                                    | the Catherent was the                                                                                           |            |          |                  |        |      |               |               |               |                |
|                                                                                                    | Analysis Report:                                                                                                    |                                                                                                    |            |          |                  |        |      |               |               |               |                |
|                                                                                                    | FASFAFSFSD                                                                                                    |                                                                                                    |            |          |                  |        |      |               | ~             |               |                |
|                                                                                                    |                                                                                                    |                                                                                                    |            |          |                  |        |      |               |               |               |                |
|                                                                                                    |                                                                                                    |                                                                                                    |            |          |                  |        |      |               |               |               |                |
|                                                                                                    | Item 1                                                                                                    | Item 1                                                                                                    |            |          |                  |        |      |               |               |               |                |
|                                                                                                    | Eye: Right Eye                                                                                                    | Eye: Left Eye                                                                                                   |            |          |                  |        |      |               |               |               |                |
|                                                                                                    | Location: Neck                                                                                                    | Location: Neck                                                                                                  |            |          |                  |        |      |               |               |               | a local second |
|                                                                                                    | Color: Light                                                                                                    | Color: Light                                                                                                    |            |          |                  |        |      |               |               |               |                |
|                                                                                                    | Shape: Lacuna                                                                                                    | Shape: Lacuna                                                                                                   |            |          |                  |        |      |               | ~             |               |                |
|                                                                                                    | Symptom:                                                                                                    | Symptom:                                                                                                    |            |          |                  |        |      |               | <             |               | >              |
|                                                                                                    |                                                                                                    |                                                                                                    |            |          |                  |        |      |               |               |               |                |
|                                                                                                    |                                                                                                    |                                                                                                    |            |          |                  |        |      |               |               | 1.0 miles     | 14:30          |

itidologycamera. net